### 1. Cara login untuk admin

a. Setelah membuka aplikasi. Admin akan melihat halaman login seperti di bawah ini.

| 之 华, | 0, (72)            |       | 71% 🗹 12:16 PM |
|------|--------------------|-------|----------------|
|      | E-Maîl<br>Password |       | Spyel-         |
|      |                    | Login |                |
|      |                    |       |                |
|      |                    |       |                |

Halaman Login

 b. Setelah admin melakukan login, admin akan melihat halaman menu seperti dibawah ini. Terdapat 3 menu yaitu Jadwal, Input Jadwal, dan Profil.

| ᢞ 🌵 0 🗭 | 🗊 📶 72% 🖬 12°24 PM      |
|---------|-------------------------|
| ← Admîn |                         |
|         | Selamat Datang<br>admin |
|         |                         |
|         |                         |
|         |                         |
|         |                         |
|         |                         |
|         | Jadwal                  |
|         | Input Jadwal            |
|         | Profile                 |

Halaman menu admin

c. Setelah admin mengklik menu jadwal. Maka admin akan melihat data jadwal yang sudah di inputkan. Dan akan di tampilkan seperti di bawah ini.

| Keseluruhan 3         | ≌ 11 72% 2 12:24 PM<br>Jadwal |
|-----------------------|-------------------------------|
|                       |                               |
| Senin                 |                               |
| 2016-02-28:07:27:48   | Stok :105<br>Bp. 475.000.00   |
| Tanjung pinang<br>_   | 1128 112800000                |
| Tarempa               |                               |
| Senin                 |                               |
| 2016-02-22:00:00:19   | Stok :208                     |
| Tanjung Pinang        | Rp. 50.000,00                 |
| Tarempa               |                               |
| Senin                 |                               |
| 2016-02-27:07:25:56   | Stok :100                     |
| Tanjung pinang        | Rp. 457.000,00                |
| Tarempa               |                               |
| Senin                 |                               |
| 2016-02-26 : 07:15:08 | Stok :100                     |
| Tanjung pinang        | Rp. 347.000,00                |
| Letung                |                               |
| Senin                 |                               |
| 2016-02-25:07:26:47   | Stok :100                     |
| Tanjung pinang        | Rp. 457.000,00                |
| Tarempa               |                               |
| Senin                 |                               |
| 2015-07-22:07:30:00   | Stok :18                      |

Jadwal

d. Langkah admin menginput jadwal

| 🛫 🜵 🔒 🖬 🗭          | 🗊 📶 72% 🖬 12:24 PM |
|--------------------|--------------------|
| ← Input Jadw       | al Baru            |
|                    |                    |
| Nama Hari<br>Senin | <b>.</b>           |
| Keberangkatan      |                    |
| Tanjung pinang     | Ψ                  |
| Kedatangan         |                    |
| Tarempa            | •                  |
| Harga              |                    |
| Harga              |                    |
| Dîskon             |                    |
| 0                  |                    |
|                    |                    |
| Stok               |                    |
| 12                 |                    |
| Tanggal Berangkat  |                    |
| Tanggal Berangkat  |                    |
| Waktu Berangkat    |                    |
| Waktu Berangkat    |                    |
|                    |                    |
| si                 | impan Tiket        |
|                    |                    |
|                    |                    |
|                    |                    |
|                    |                    |
|                    |                    |

Input jadwal baru

e. Profil admin untuk melakukan perubahan data dan logout.

| ᢞ 🌵 🔥 🖬 🗭                      | 🛜 📶 72% 🖬 12°24 PM |
|--------------------------------|--------------------|
| ← Setting                      |                    |
| Nama Depan                     |                    |
| admîn                          |                    |
|                                |                    |
| Nama Belakang<br>nusantara     |                    |
|                                |                    |
| Alamat                         |                    |
| Jln Nusantara<br>              |                    |
| No Telp                        |                    |
| 024156784512                   |                    |
| Frail                          |                    |
| nusantara@gmail.com            |                    |
|                                |                    |
| Password Baru<br>Password Baru |                    |
|                                |                    |
| Ubah Password                  |                    |
|                                |                    |
|                                | Logout             |
|                                |                    |
|                                |                    |
|                                |                    |

- Progil Admin
- 2. Cara login untuk agen
  - a. Halaman login agen

| с \$ ₿ к | O Fr     | â 👖 71% <b>b</b> 13 | 2:16 PM |
|----------|----------|---------------------|---------|
|          |          |                     |         |
|          | E-Maîl   |                     |         |
|          | Password | Spy of              |         |
|          | Logi     | n                   |         |
|          |          |                     |         |
|          |          |                     |         |
|          |          |                     |         |

Halaman login

 b. Setelah melakukan login agen. Maka agen akan di tampilkan menu agen seperti di bawah ini.

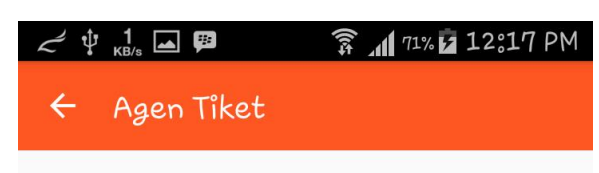

Selamat Datang : Rempang

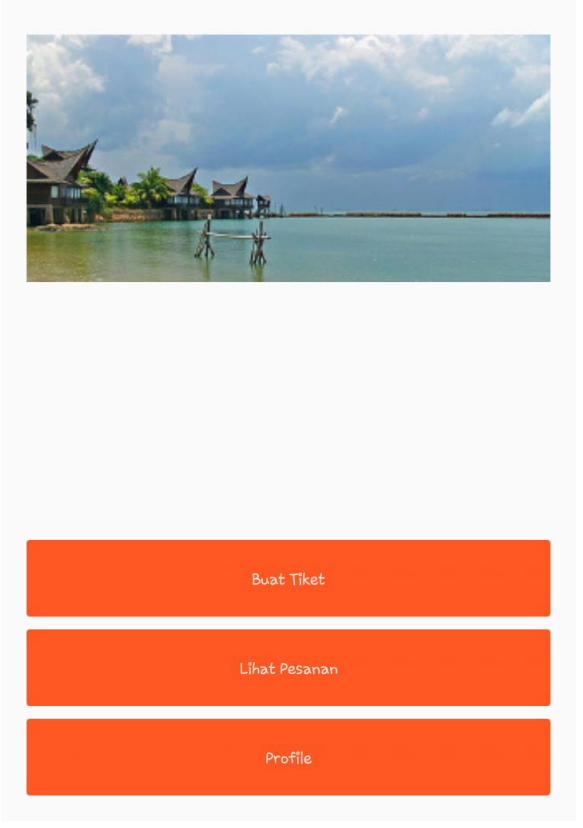

Menu agen

c. Langkah-langkah buat tiket

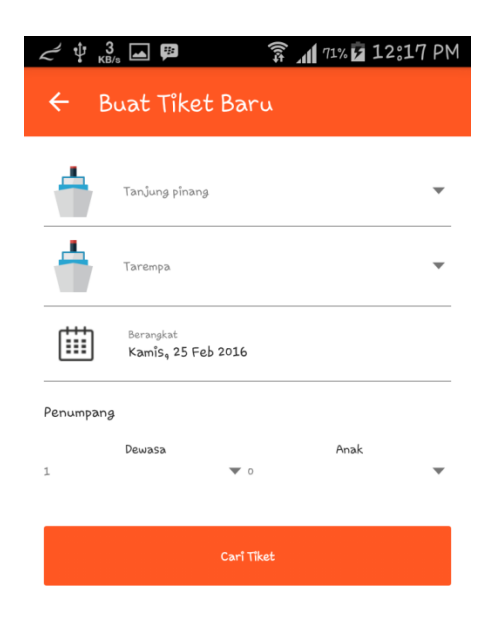

## Tampilan pilih jadwal

d. Tampilan jadwal yang ada dari database.

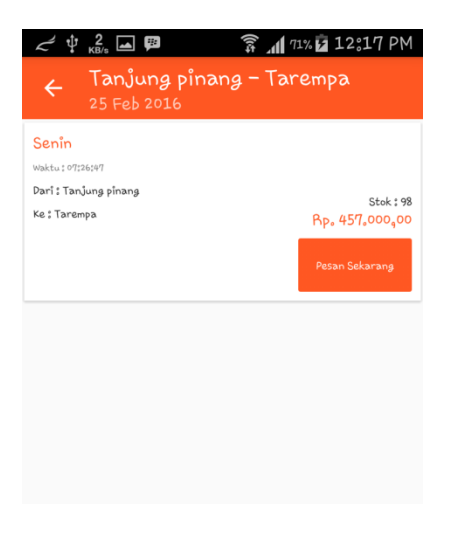

Jadwal keberangkatan

# e. Form data penumpang

| с́ ∲ <mark>0</mark> р                                                                                                    | 🛱 📶 75% 🖬 12:51 P    |
|----------------------------------------------------------------------------------------------------|----------------------|
| ← Data Penump                                                                                                    | vang                 |
| Tītle                                                                                                    |                      |
| Bapak 🔻                                                                                                    |                      |
| Full Name                                                                                                    |                      |
|                                                                                                    |                      |
| Phone Number                                                                                                    |                      |
|                                                                                                    |                      |
| Email Address                                                                                                    |                      |
| Adult P                                                                                                    | assanger 1           |
| Adult P                                                                                                    | assanger 1           |
| Adult P<br>Adult P                                                                                                    | assanger 1<br>Ipang  |
| Adult P<br>Tambahkan ke daftar penum<br>Title                                                                                                   | assanger 1<br>Ipang  |
| Adult P<br>Tambahkan ke daftar penum<br>Title<br>Bapak                                                                                          | assanger 1<br>ipang  |
| Adult P<br>Tambahkan ke daftar penum<br>Title<br>Bapak<br>Full Name                                                                             | assanger 1<br>Ipang  |
| Adult P<br>Adult P<br>Tambahkan ke daftar penur<br>Title<br>Bapak T<br>Full Name                                                                | assanger 1<br>Ipang  |
| Adult P<br>Tambahkan ke daftar penur<br>Title<br>Bapak<br>Full Name<br>Phone Number                                                             | assanger 1.<br>Ipang |
| Adult P<br>Tambańkan ke daftar penum<br>Title<br>Bapak<br>Full Name<br>Phone Number<br>Birth Pate                                               | assanger 1<br>Ipang  |
| Adult P<br>Tambahkan ke daftar penum<br>Title<br>Bapak<br>Full Name<br>Phone Number<br>Birth Date<br>Tap Tanggal Lahir                          | assanger 1<br>iyang  |
| Adult P<br>Adult P<br>Tambahkan ke daftar penum<br>Title<br>Bapak<br>Full Name<br>Phone Number<br>Birth Date<br>Tap Tanggal Lahir<br>Plih Kursi | assanger 1<br>Ipang  |

Form

f. Hasil cetak tiket

| ~ ₽ | 0 🛌 🦻       | 🛱 📶 71% 🖬 12:19 PN | 1 |
|-----|-------------|--------------------|---|
| ÷   | Cetak Tiket |                    |   |

#### **Tiket Kapal Online**

| NOMOR TIKET   | : 37                |
|---------------|---------------------|
| Keberangkatan | : Tanjung pinang    |
| Kedatangan    | : Tarempa           |
| .Bapak        | : amik              |
| Email         | : rempang@gmail.com |
| No Telp       | : 082226225510      |
| Nomor Kursi   | :16                 |
| Harga /org    | : Rp. 457.000,00    |
| Total Bavar : |                     |

#### Rp. 457.000,00

Terima kasih atas kepercayaan Anda pada Kami

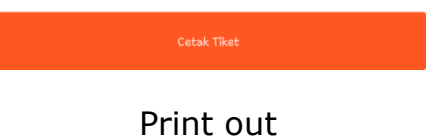

g. Transaksi yang sudah ada di database.

| 🦟 🜵 🔒 🖬                              | 🗊 📶 71% 🖬 12:19 PM |
|--------------------------------------|--------------------|
| ← Data Transaksi                     |                    |
| Senin<br>Dari : Tanjung pinang       | Rp. 347.000,00     |
| ke : Letung<br>Tanggal : 21 Feb 2016 |                    |
| Senin                                |                    |
| Dari : Tanjung pinang<br>Ke : Letung | Rp. 347.000,00     |
| Tanggal : 21 Feb 2016                |                    |
| Senin                                |                    |
| Dari : Tanjung pinang<br>Ke : Letung | Rp. 347.000,00     |
| Tanggal : 21 Feb 2016                |                    |
| Senin                                |                    |
| Ke: Letung                           | Rp. 347.000,00     |
| Tanggal : 21 Feb 2016                |                    |
| Senin<br>Dari : Taniung pinang       |                    |
| Ke: Letung                           | Rp. 347.000,00     |
| Tanggal : 21 Feb 2016                |                    |
| Senin                                |                    |

## Transaksi

h. Profil agen untuk merubah data dan logout.

| ∠ ↓ 1 KB/s 🖬 🛱                 | 🗊 📶 71% 🔽 12:20 PM |
|--------------------------------|--------------------|
| ← Setting                      |                    |
| Nama Depan<br><b>Rempang</b>   |                    |
| Nama Belakang<br>Sarana        |                    |
| Alamat<br>Jln Raya Jantî       |                    |
| No Telp<br>085732345788        |                    |
| Email<br>rempang@gmail.com     |                    |
| Password Baru<br>Password Baru |                    |
| Ubah Password                  |                    |
|                                | Logout             |
|                                |                    |
|                                |                    |

Profil agen